# 112學年度 社團期末換社操作說明

### 113年1月6日(六)12:00至1月10日(三)23:00止

國立嘉義高中 學務處社團活動組 112.12

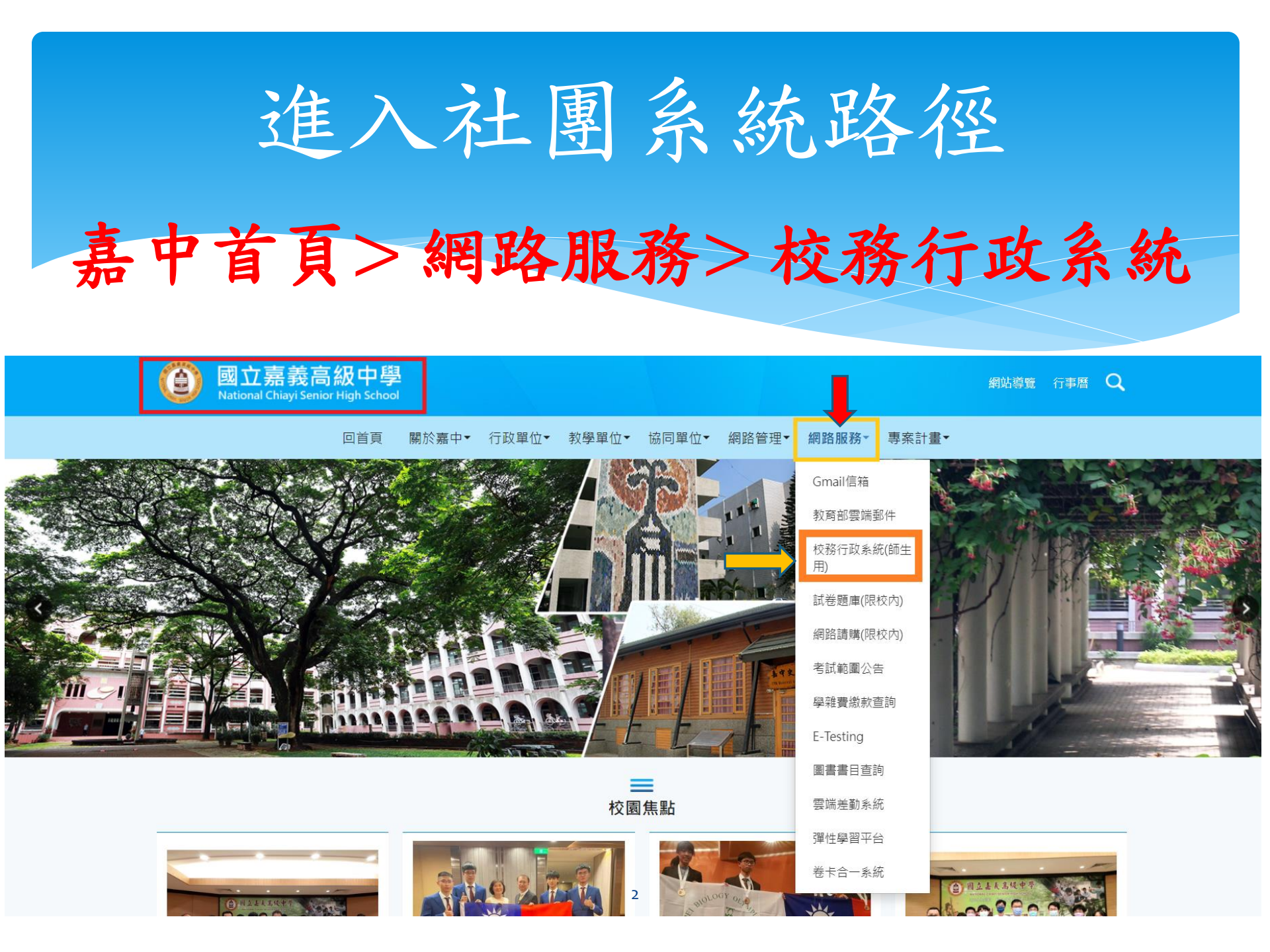

## 進入校務行政系統首頁

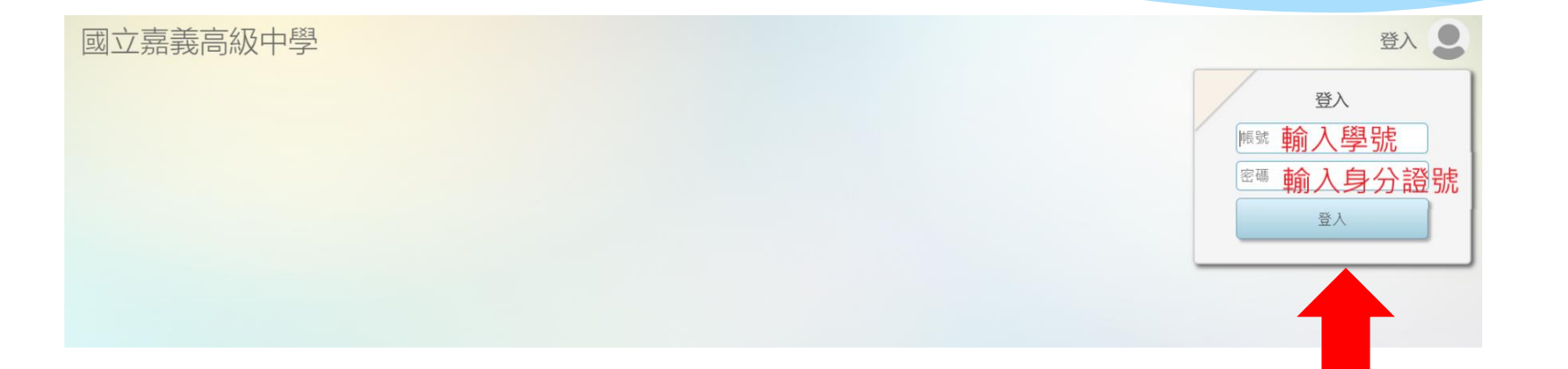

## 帳號:學號 密碼:身分證字號

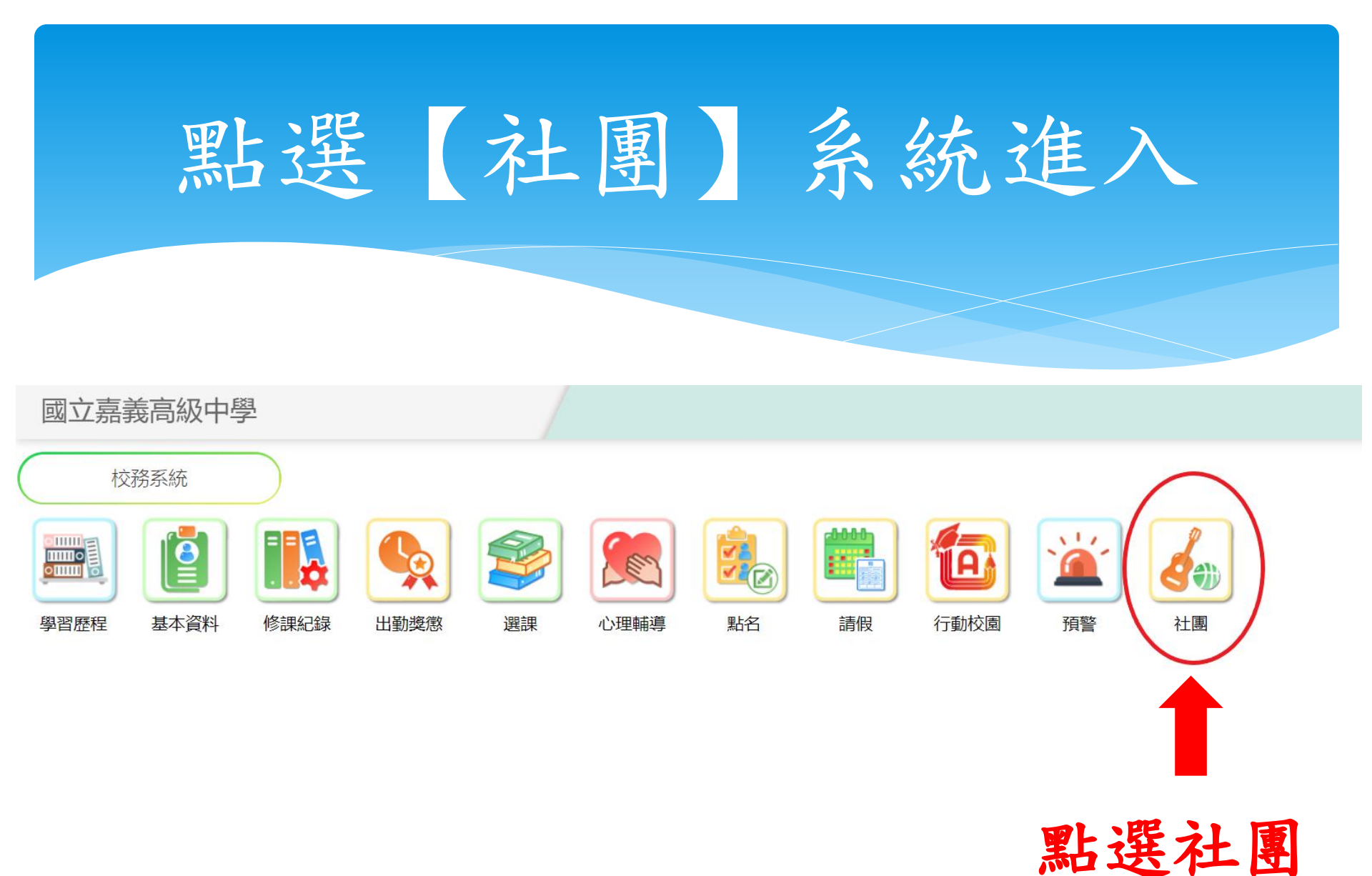

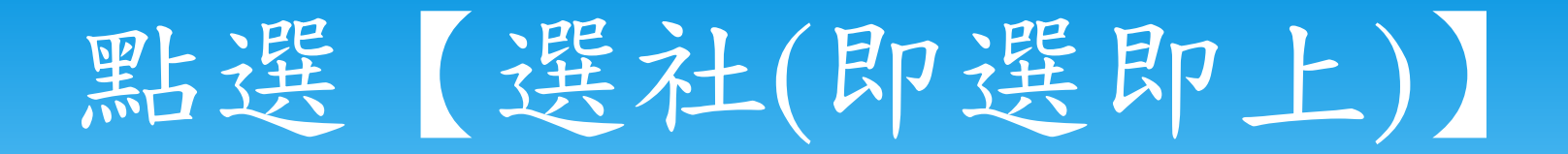

### 國立嘉義高級中學

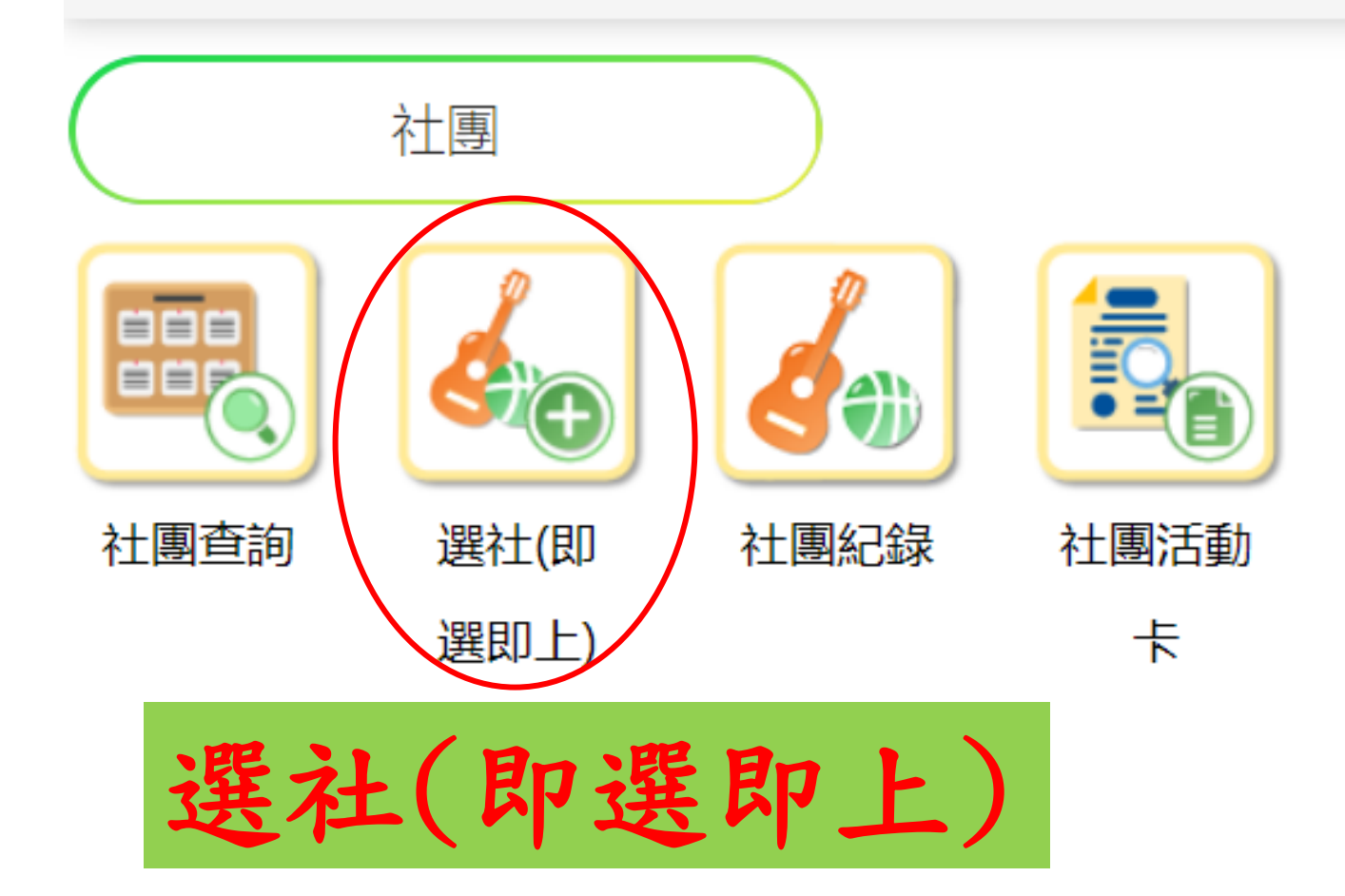

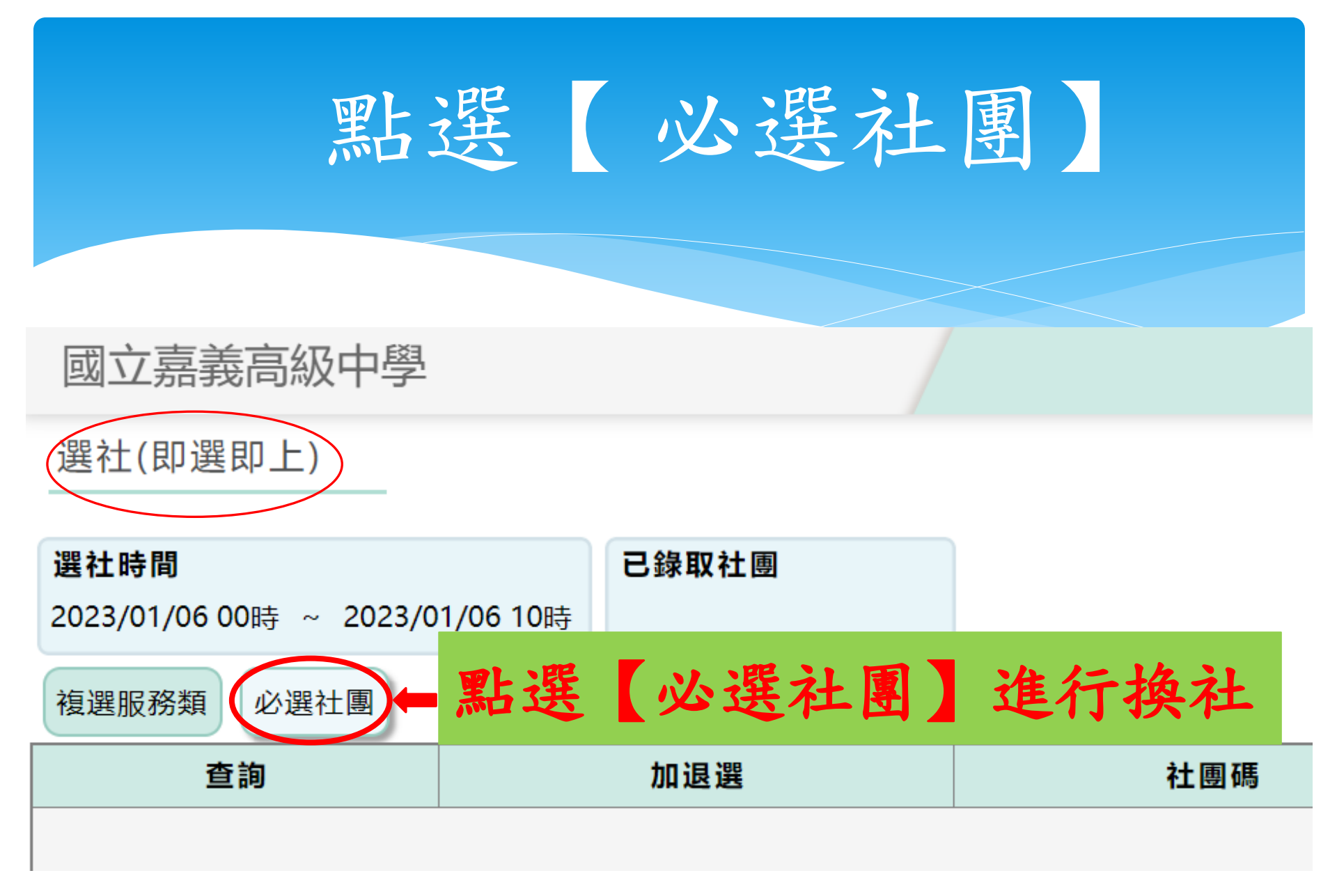

## 選定欲換之社團按【換社】

#### 國立嘉義高級中學

#### 選社(即選即上)

選社時間

已錄取社團

2023/01/06 00時 ~ 2023/01/06 10時

#### 複選服務類 必選社團

| 查詢 | 加退選 | 社團碼        | 社團名稱                            | 剩餘人數       |  |  |
|----|-----|------------|---------------------------------|------------|--|--|
| 查詢 | 換社  | A1         | 管樂社                             | 6          |  |  |
| 查詢 | 換社  | <b>*</b> 2 | 國樂社                             | 1          |  |  |
| 查詢 | 換社  | A3         |                                 |            |  |  |
| 查詢 | 換社  |            | 1 h h h                         | 4 1- 14 21 |  |  |
| 查詢 | 換社  | P10        | <b>按 探 社 的 按 鈕 即 </b> 可 運 行 孾 社 |            |  |  |
| 查詢 | 換社  | P13        |                                 |            |  |  |
| 查詢 | 換社  | P15        | 單車社                             | 1          |  |  |
| 查詢 | 換社  | R17        | 舞研社                             | 7          |  |  |
| 查詢 | 換社  | R22        | 烏克麗麗社                           | 6          |  |  |
| 查詢 | 換社  | \$3        | 喜信社                             | 6          |  |  |
|    |     |            |                                 |            |  |  |

### 已換之社團顯示退選則錄取該社

| 選社時間<br>2023/01/06 ( | 00時 ~ 2023/01/06 10時 | 已錄取社團 |       |   |  |  |  |  |  |
|----------------------|----------------------|-------|-------|---|--|--|--|--|--|
| <b>複選服務類</b> 必選社團    |                      |       |       |   |  |  |  |  |  |
| 查詢                   | 加退選                  | 社團碼   | 社團名稱  |   |  |  |  |  |  |
| 查詢                   | 退選 A2                |       | 國樂社   |   |  |  |  |  |  |
| 查詢                   | 换社 A1                |       | 管樂社   | 6 |  |  |  |  |  |
| 查詢                   | 换社 A3                |       | 玩藝美術社 | 1 |  |  |  |  |  |
| 查詢                   | <u>換社</u> A8         |       | 書法社   | 3 |  |  |  |  |  |
| 查詢                   | 換社 P10               |       | 劍道社   | 6 |  |  |  |  |  |
|                      |                      |       |       |   |  |  |  |  |  |

若換社之社團顯示灰階色的退選,表示 目前已錄取該社團,並同步退出原社團。